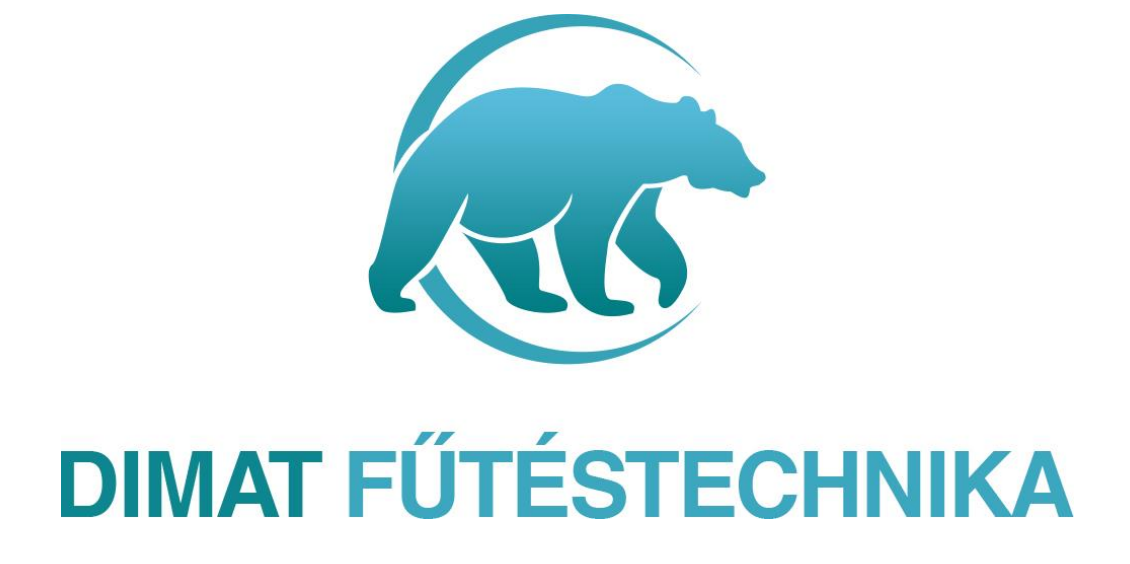

# HASZNÁLATI UTASÍTÁS

Isaura wifi termosztát BECA18-GBW

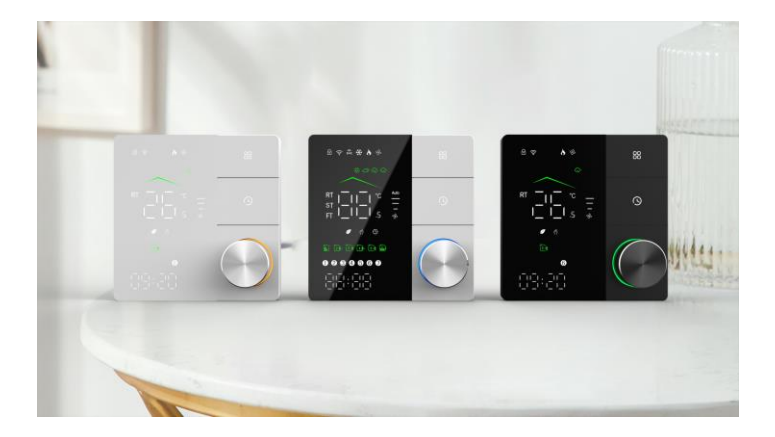

### BEVEZETÉS

### Biztonsági előírások

- Telepítés előtt győzödjön meg róla, hogy a termosztát alkalmas a csatlakoztatni kívánt fűtéshez. A termosztát elektromos fűtés vezérléséhez való.
- Telepítés előtt kérjük áramtalanítson
- Kövesse a bekötési rajzot a vezetékek illesztéséhez
- A termosztát 65-68mm szabványos süllyesztett kötődobozban telepíthető falra
- Ne feszegesse, húza erősen a kábelt, mert sérüléshez vezethet
- Az elektromos bekötéseket villanyszerelő szakember végezze el
- Meghibásodás esetén ne próbálja meg javítani, keresse fel az eladót, akitől vásárolta a készüléket
- A telepítés után végezze el a készüléken az ajánlott beállításokat az optimális működés érdekében!

### Innováció a termékben

- Visszafogott, szemkímélő energiatakarékos Led kijelző led mátrix fényekkel kombinálva
- Kör alakú kezelőgomb a könnyebb működtetésért
- A termosztát látható külső kerete mindössze 12,4mm vastag, így alig áll el a faltól
- Keret nélküli akril panel design, ami egyszerű és elegáns megjelenést tükröz
- Klasszikus fekete/fehér színséma= letisztultabb design
- Gazdag funkciók, mint Modbus, Wifi, Keycard
- Áramszünet esetén elmenti a beállításokat
- Okosotthon rendszerek elérése: Google Home, Amazon Echo, hang alapú irányítás /Alexa-Google Home, Homekit-Apple Home

# **MŰSZAKI ADATOK:**

- Tápfeszültség::95 ~240 VAC, 50~60Hz
- Szenzor típus: NTC3950, 10K
- Relé terhelhetőség: 16A (12A terhelésnél mágneskapcsoló relé beépítése ajánlott)
- Hőmérsékleti érték pontosság: ±1°C
- Hőmérséklet beállítási tartomány: 5-35°C
- Szoba hőmérséklet tartomány érték: 5-70°C
- Kijelző hőmérséklet tartomány érték: 5 ~ 70°C
- Ajánlott környezeti hőmérséklet.: 0~45°C
- Ajánlott páratartomány: 5 ~ 95 % RH (Nem kondenzálódó).:-10~ 45°C
- Energiafogyasztás: <1. 5W
- Időzítési hiba: < 1%
- Külső borítás anyaga: PC +ABS műszaki műanyag tűzálló
- Beépítési méretek: 86 \* 86mm , 65mm süllyesztett kötődoboz
- Vezetékelés: 2 x 1.5 mm2 vagy1 x 2.5 mm2
- IP védelem: IP20
- Gombkezelő: Kapacitív érintő gombok

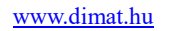

# A termosztát méretei milliméterben megadva:

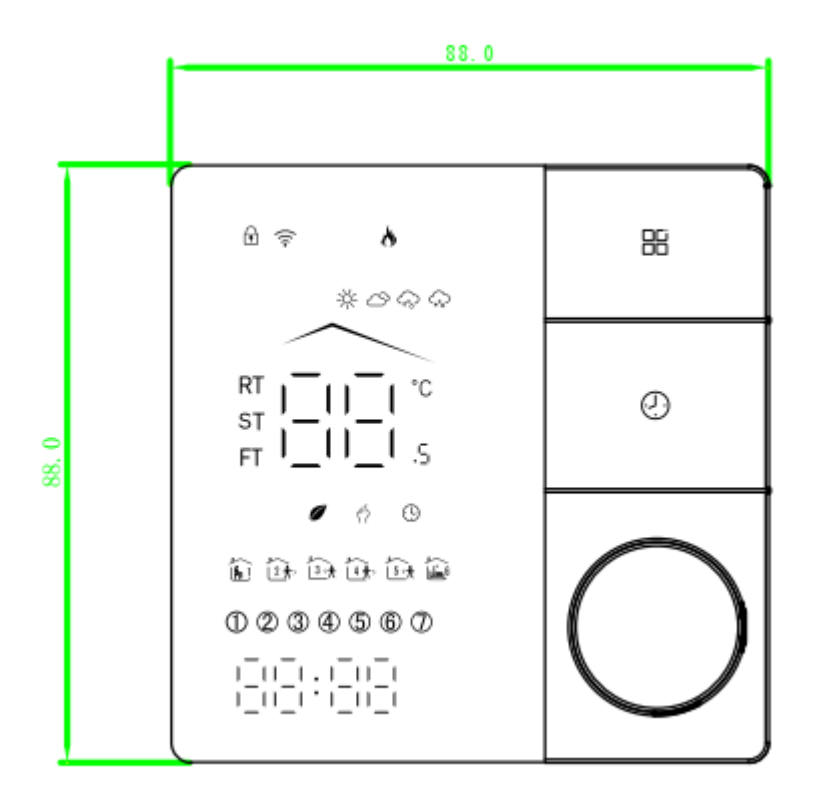

Forgalmazza: Dimat Kft., 7634 Pécs Nagy-Berki út 5. 🏼 info@dimat.hu 🖀 + 36 (70) 601 02 09

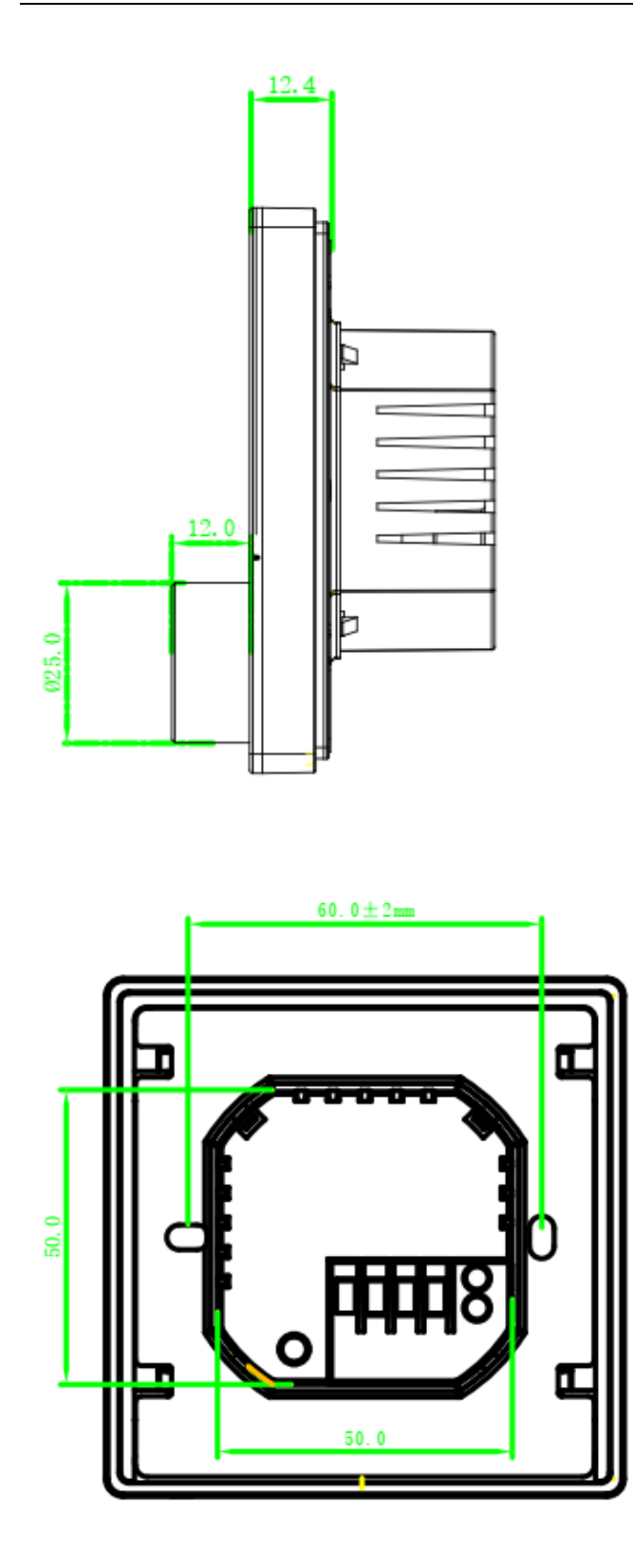

# **BEKÖTÉS:**

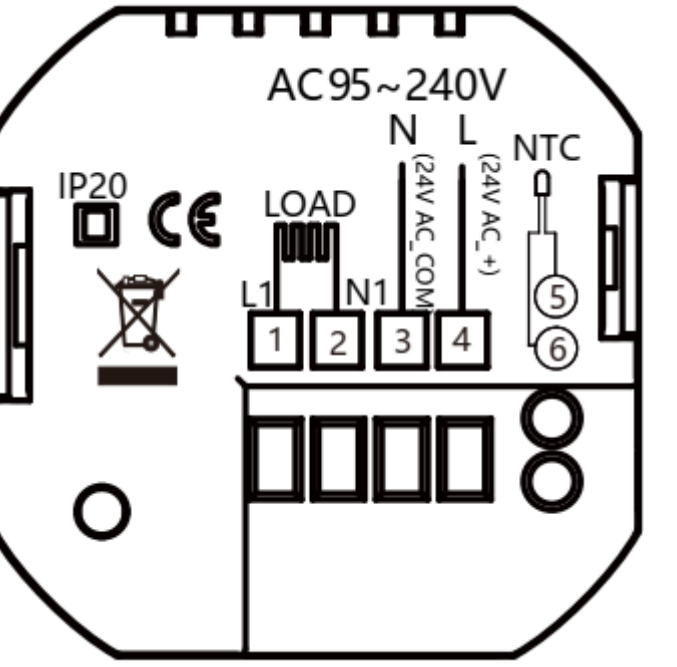

N1. L1: csatlakoztatott fűtés, max 16 A, 12A feletti terhelésnél mágneskapcsoló relé beépítése szükséges!!
5,6: külső padlóérzékelő csatlakoztatása Javaslat: Kérjük tartsa a maximális terhelést 16A 80%a körül, az élettartam növelése érdekében.

BEÉPÍTÉS: kérje szakember segítségét!

1. lépés: A hálózati áram legyen kiiktatva.

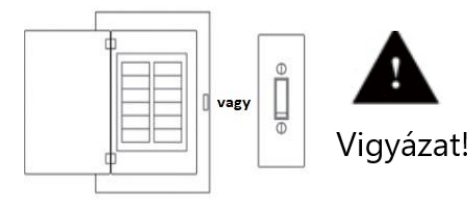

Elektromos áramütés és berendezés károsodásának veszélye Telepítés előtt végezzen áramtalanítást

2. lépés: A készülék hátlapját lefelé csúsztassa

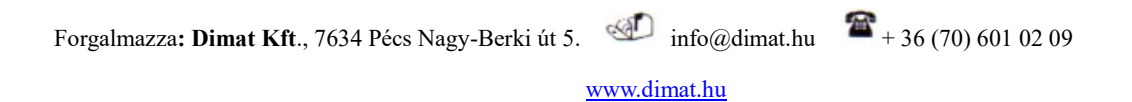

N, L: hálózati betáp 230 V

3. lépés: Csatlakoztassa a tápvezetéket és a fűtési kör vezetékeit a bekötési rajz alapján a megfelelő helyekre.

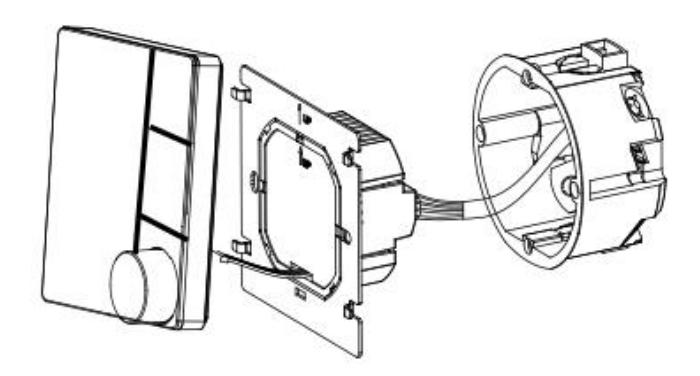

4. lépés: A dobozban található csavarokkal szerelje be a felfogólapot a falba süllyesztett kapcsolódobozba!

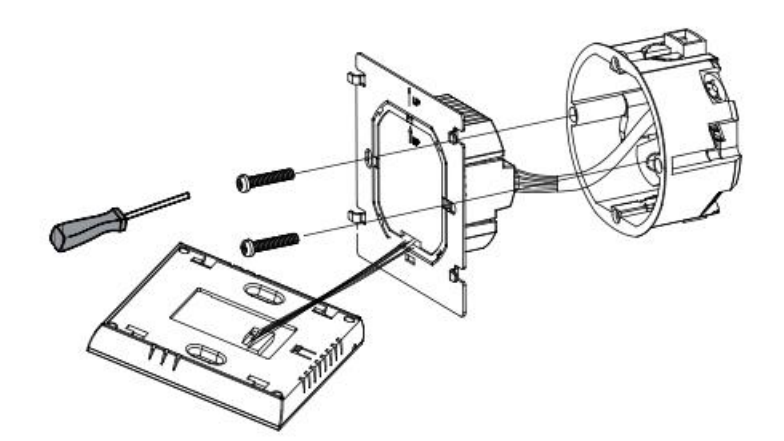

5. lépés: Rögzítse a termosztát testet a telepítési helyre a készülék hátlapjához

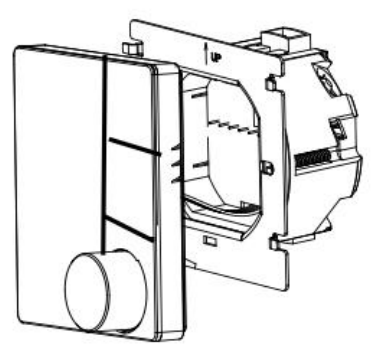

# KEZDŐKÉPERNYŐ JELMAGYARÁZAT:

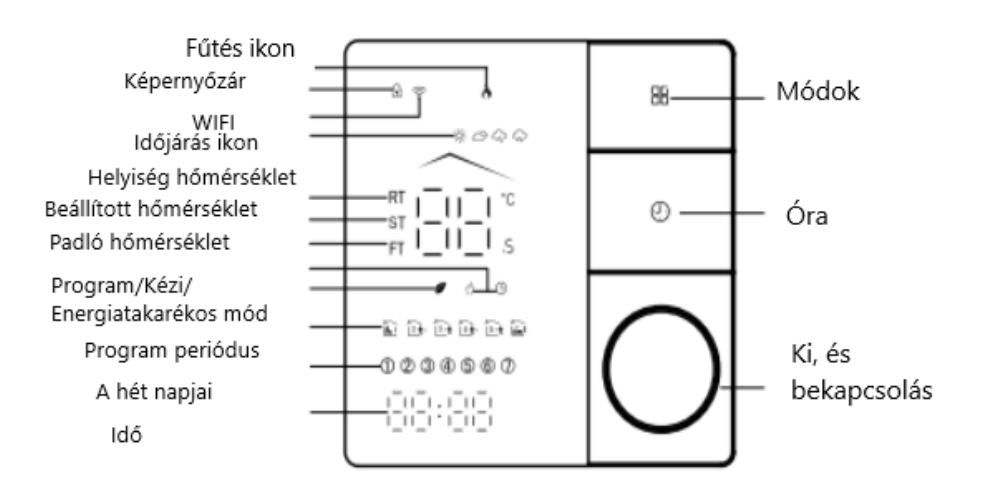

Megjegyzés: az időjárás és a páratartalom adatai egy órán belül szinkronizálódnak miután az eszköz először csatlakozott az internethez, és az időjárás adatai minden órában frissülnek ezután.

#### MŰKÖDÉSI BEÁLLÍTÁSOK (Bekapcsolt állapotban)

- BE/KI kapcsolás: Nyomja meg a kör alakú gombot be-, és kikapcsoláshoz
- Kézi mód/program mód: Nyomja meg egyszer az <sup>BB</sup> ikont, hogy módot változtasson kézi mód <sup>(f)</sup> és program mód <sup>(G)</sup>között
- Hőmérsékleti érték beállítása: Figyelem program módban a hőmérsékleti érték és az óra beállítás nem módosítható. Ha a program mód be van kapcsolva, először állítása át kézi módba, majd a kör alakú gomb tekerésével növelheti vagy csökkentheti a beállított hőmérsékleti értéket.
- Óra, heti nap beállítása: Nyomja meg röviden az óra ikont <sup>(1)</sup> a termosztáton. Először adja meg az óra értékét a tekerőgomb segítségével, majd az <sup>(2)</sup> ikonnal mentse el az értéket. Ezután az óra ikonnal röviden megnyomva lépjen a perc értékre, állítsa be és mentse el az <sup>(2)</sup> ikonnal. Végül az óra ikon rövid megnyomásával adja meg, hogy az aktuális nap hányadik nap a héten, például hétfő 1-es érték, kedd 2-es, szerda 3-as, és így tovább.

Képernyőzár beállítása: Egyszerre hosszan nyomja le az 🖁 és az óra 🕓 gombokat, amíg a lakatjel nem jelenik meg a kijelző bal felső sarkában, a feloldáshoz ugyanígy nyomja meg hosszan a két gombot, amíg a lakatjel nem tűnik el.

A 3. számú gyári érték beállítása menüpontban meg tudja határozni a képernyőzárolás módját, hogy teljesen vagy csak félig legyen lezárva.

- Heti programozási értékek megváltoztatása: Egymás után négyszer röviden nyomja meg az 🕓 gombot. Az óra érték elkezd villogni, majd a tekerőgomb segítségével adja meg az első ciklust a napban mikor kezdődjön el, és mennyi a kívánt hőmérsékleti érték, ezután az 🕓 gombbal tud továbbmenni mindig. A hétköznapok 1-5-ig azonos beállítással működnek, míg a hétvégi pihenő napokat 6-7 külön kell beállítani egyéni felhasználási szokásoknak megfelelően.
- Padló hőmérsékletének ellenőrzése: Hosszan nyomja meg az 🕓 gombot, amíg az FT padló hőmérsékleti értéket mutatja a kijelző. Ha nincs csatlakoztatva a külső érzékelő ER feliratot fog kiírni.

GYÁRI PROGRAMOZÁSI ÉRTÉKEK – a programozási ciklusokat, értékeket célszerű megváltoztatni az egyéni szokásoknak megfelelően, különben gyári programozási értékeken vezérel, amit a lenti ábra mutat:

| ldőszak    | ldő         | Hétfő–Péntek (°C) | Szombat–Vasárnap (°C) |
|------------|-------------|-------------------|-----------------------|
| 1. Időszak | 06:00-08:00 | 20                | 20                    |
| 2. Időszak | 08:00-11:30 | 15                | 20                    |
| 3. Időszak | 11:30-13:30 | 15                | 20                    |
| 4. Időszak | 13:30-17:00 | 15                | 20                    |
| 5. Időszak | 17:00-22:00 | 22                | 20                    |
| 6. Időszak | 22:00-06:00 | 15                | 15                    |

#### Heti termosztát időzítési terv (°C)

Forgalmazza: Dimat Kft., 7634 Pécs Nagy-Berki út 5. (70) 601 02 09

# GYÁRI MŰKÖDÉSI BEÁLLÍTÁSOK

Kapcsolja ki a termosztátot, majd nyomja meg egyszerre az 🖽 és 🕓 gombokat, amíg belép a beállításokba, a 🗒 gombbal tud továbblépni a következő beállításra és menteni az értékeket, a tekerőgomb segítségével tudja módosítani az értékeket.

| Menüpont | Beállítási lehetőség           | Beállítási tartomány                  | Gyári beállított |
|----------|--------------------------------|---------------------------------------|------------------|
|          |                                |                                       | érték            |
| 1        | Mért hőmérséklet kalibráció    | -9-+9°C(a korrigált szobahőmérsékleti | -3               |
|          | (levegő hőmérséklet érzékelő)  | értéket mutatja a kijelzőn)           |                  |
| 2        | Hőmérséklet-szabályozás-       | 1-5°C                                 | 01               |
|          | Beépített levegőszonda-        |                                       |                  |
|          | kapcsolási differenciál        |                                       |                  |
|          | (1°C eltérésnél állítja a      |                                       |                  |
|          | hőmérsékletet alacsonyabbra    |                                       |                  |
|          | vagy magasabbra                |                                       |                  |
| 3        | Képernyőzár beállítása         | 00: mindegyik gomb lezárva,           | 01               |
|          |                                | kivétel bekapcsoló gomb funkció       |                  |
|          |                                | 01: minden gomb zárolva van           |                  |
| 4        | Szenzor típus                  | In: Belső hőmérséklet érzékelő        | AL               |
|          |                                | Ou: Külső hőmérséklet érzékelő        |                  |
|          |                                | AL: Belső hőmérséklet érzékelő        |                  |
|          |                                | kontrollálja a levegő hőmérsékletet   |                  |
|          |                                | közben a padló érzékelőnek tiltási    |                  |
|          |                                | hőfokot adunk ezáltal nem engedi      |                  |
|          |                                | túlmelegedni                          |                  |
| 5        | Minimum beállítási             | 5-15°C                                | <b>5</b> ℃       |
|          | hőmérséklet                    |                                       |                  |
| 6        | Maximum beállítási             | 15-45°C                               | <b>35</b> ℃      |
|          | hőmérséklet                    |                                       |                  |
| 7        | Kijelző mód                    | 00: mutatja a helyiség                | 00               |
|          |                                | hőmérsékleti értékét és a beállított  |                  |
|          |                                | hőmérsékleti értéket                  |                  |
|          |                                | 01: csak a beállított hőmérsékletet   |                  |
|          |                                | mutatja a kijelző                     |                  |
| 8        | Alacsony hőmérséklet elleni    | 0-10℃                                 | 00               |
|          | védelem                        |                                       |                  |
| 9        | Tiltási hőmérséklet beállítása | 25-70°C                               | 45               |

Forgalmazza: Dimat Kft., 7634 Pécs Nagy-Berki út 5. (70) 601 02 09

| 10 | Gazdaságos mód                | 00: nem energiatakarékos mód       | 00 |
|----|-------------------------------|------------------------------------|----|
|    |                               | 01: energiatakarékos mód           |    |
| 11 | Gazdaságos hőmérsékleti       | 0-30°C                             | 20 |
|    | érték                         |                                    |    |
| 12 | Fényerő napközben 06.00-      | 0-8, 0 értékre állítva inaktivitás | 03 |
|    | 22.00                         | után néhány másodperc múlva        |    |
|    |                               | elsötétül a kijelző                |    |
| 13 | Fényerő este 22.00-06.00      | 0-8                                | 01 |
| 14 | Kijelző fény készenléti       | 1-5                                | 01 |
|    | üzemmódban                    |                                    |    |
| 15 | Gyári beállítás visszaállítás | 00: nincs gyári beállítás          | 00 |
|    |                               | 01: gyári beállítás visszaállítás  |    |
| 16 | Verzió szám                   |                                    | U1 |

### WI-FI CSATLAKOZÁS

Figyelem: routernek 2.4GHz sávon kell mennie, 5Ghz sávon nem működik.

1. OKOSTELEFONJÁRA TÖLTSE LE A KÖVETKEZŐ ALKALMAZÁST

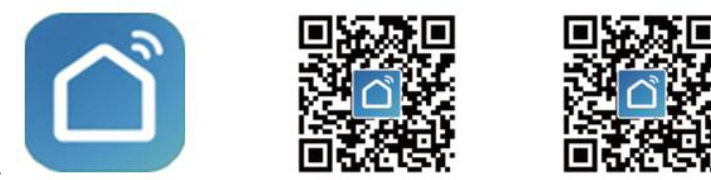

QR kód segítségével:

Az első QR kód IOS, a második pedig Androidos készüléken működik. Az áruházból is letöltheti (Google Play, App Store) írja be a **Smartlife** elnevezést

2. FELHASZNÁLÓI FIÓK LÉTREHOZÁSA AZ ALKALMAZÁSON BELÜL

Regisztráljon az alkalmazásba

- 3. LÉPÉS- WI-FI CSATLAKOZÁS, ESZKÖZ PÁROSÍTÁS
  - 1. párosítási mód

Forgalmazza: Dimat Kft., 7634 Pécs Nagy-Berki út 5. (70) 601 02 09

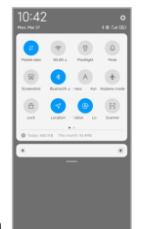

Kapcsolja be telefonján a bluetooth-ot a könnyebb párosítás érdekében

Wifi ikon villog a kijelzőn

Az alkalmazáson belül a jobb felső sarokban lévő plusz jel-re kattintva eszköz hozzáadására lépjünk

| 15:23    |            | !! 🗢 🕼       | 15:23                       |                                        |                   | # †                |
|----------|------------|--------------|-----------------------------|----------------------------------------|-------------------|--------------------|
| <u>0</u> |            | 0 (+)        | <                           | Add D                                  | evice             | Ξ                  |
|          | ¢          | Add Device   | Searchin has ente           | ig for nearby devi<br>red pairing mode | ces. Make sure y  | our device         |
|          | C          | Create Scene |                             | _                                      |                   |                    |
|          | 8          | Scan         | 6                           |                                        |                   |                    |
|          |            |              |                             |                                        |                   |                    |
|          | No devices |              | Thermostat-Ma               | atter                                  |                   |                    |
| [        | Add Device |              |                             |                                        |                   |                    |
|          |            |              |                             | Add Ma                                 | inually           |                    |
|          |            |              | Electrical                  |                                        | Socket            |                    |
|          |            |              | Lighting                    | 1.1                                    | 11                | 1.1                |
|          |            |              | Sensors                     | Plug<br>(BLE+WI-FI)                    | Socket<br>(WI-FI) | Socket<br>(Zigbee) |
| Home     | Scene Se   | P Q          | Large<br>Home<br>Appliances | 11                                     | 11                | 11                 |
|          |            | _            | Small Home<br>Appliances    | Socket                                 | Dualband          | Socket<br>(MILAT)  |

Az applikáció felismeri a csatlakoztatni kívánt eszközt, ezután adja meg a wifi hálózat nevét és jelszavát, várjon, amíg befejeződik a párosítás.

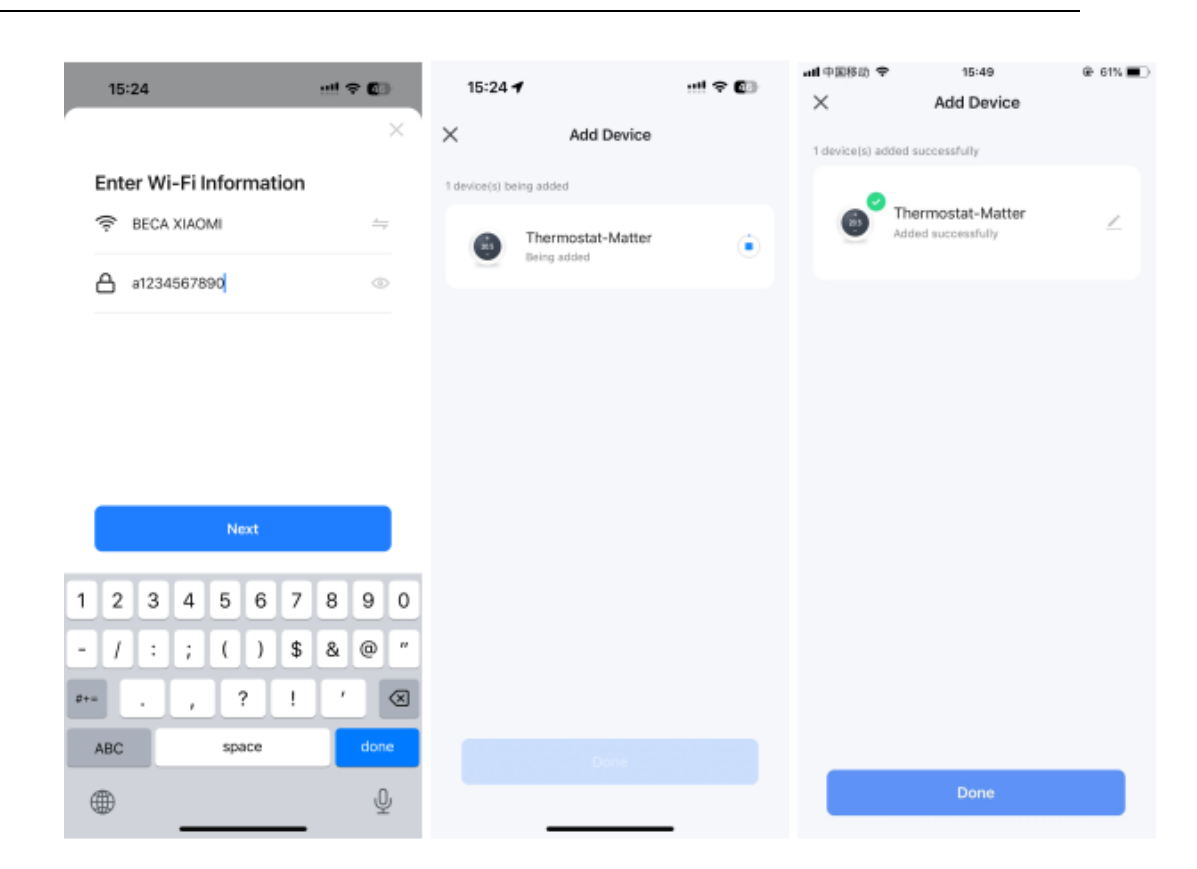

Manuális hozzáadásnál válasszuk ki az otthoni eszközökre lépve a Termosztát (WI-FI) ikont, majd írja be a WI-FI hálózatának adatait, ezután a Confirm the indicator is blinking rapidly feliratra menjünk és befejeződik a párosítás

### APP működési felület leírása

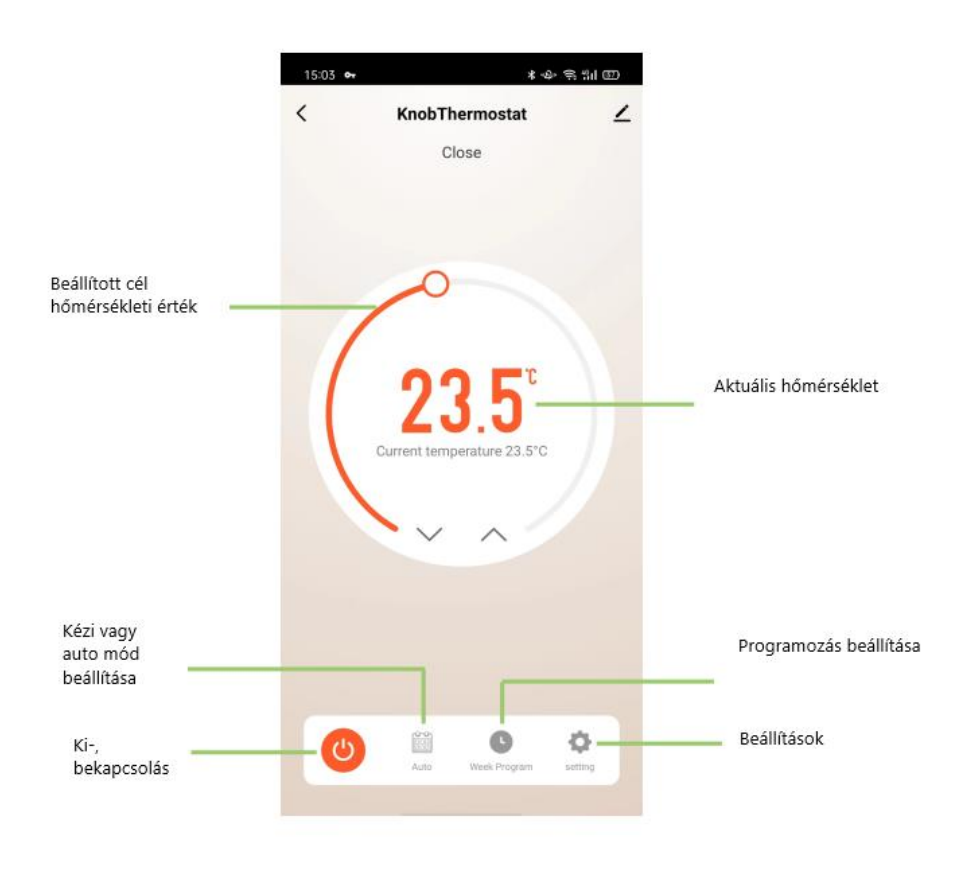

| 11:11 🔌           |         | ::! ? 6    |                               |
|-------------------|---------|------------|-------------------------------|
| <                 | setting |            |                               |
|                   |         |            |                               |
| Child lock        |         | $\bigcirc$ | Képernyőzár                   |
| Eco mode          |         |            | Eco/gazdaságos mód            |
| Temp. compensa    | tion    | -3.00°C >  | Hőmérséklet kalibráció        |
| Output state      |         | Close      | Kimeneti jel- zárt            |
| Factory data rese | t       |            | Gyári beállítás visszaállítás |
| Sensor type       |         | AL >       | Szenzor mód- mindkét          |
| Dead zone temp.   |         | 1.00°C >   | Hőmérséklet kapcsolási        |
|                   |         |            | differenciál                  |

Forgalmazza: Dimat Kft., 7634 Pécs Nagy-Berki út 5. (70) 601 02 09

#### További beállítások applikációban

| Thermostat-                      | -Matter            | Módosíthatja a készülék elnevezését                            |
|----------------------------------|--------------------|----------------------------------------------------------------|
| 0 •:                             | 0                  | Intelligens hangvezérlő okosotthon<br>rendszer csatlakoztatása |
| Third-party Control              | Device Information | Készülék ID számának mutatása                                  |
| Tap-to-Run and<br>Automation     | Create Group       | Csoportok létrehozása                                          |
| Check Device Network             | Share Device       | Eszköz megosztása                                              |
| Message notification<br>Settings |                    |                                                                |

#### Készülék hibaelhárítás

<u>Nem kapcsol be:</u> ellenőrizze az áramellátást, mérje meg műszerrel. Ellenőrizze a fűtési körhöz tartozó kismegszakítót. Ellenőrizze a kábeleket, nincs-e túlfeszítve, nem csúszott ki az összekötő kábel.

<u>Túl hamar lekapcsol a termosztát:</u> padlószenzor tiltási értéke túl alacsony, vagy elmozdult a szenzor, bútor, matrac kerülhetett a padlóérzékelőre

<u>Nem a valós szoba hőmérsékletet mutatja:</u> mérje le pontosan szobahőmérő segítségével a valós hőmérsékleti értéket, és a gyári értékek beállításokban a kalibrálás menüpont segítségével állítsa hozzá

<u>Nem követi a hőmérsékleti értéket:</u> a termosztát program módban üzemel, és visszaáll a gyári programozott értékre, állítsa át kézi módra vagy módosítsa a programozási értékeket

<u>Nem lehet magasabbra állítani:</u> módosítsa a gyári beállítási értékeken belül a maximum beállítható hőmérsékleti értéket